## **Exhibitor Center**

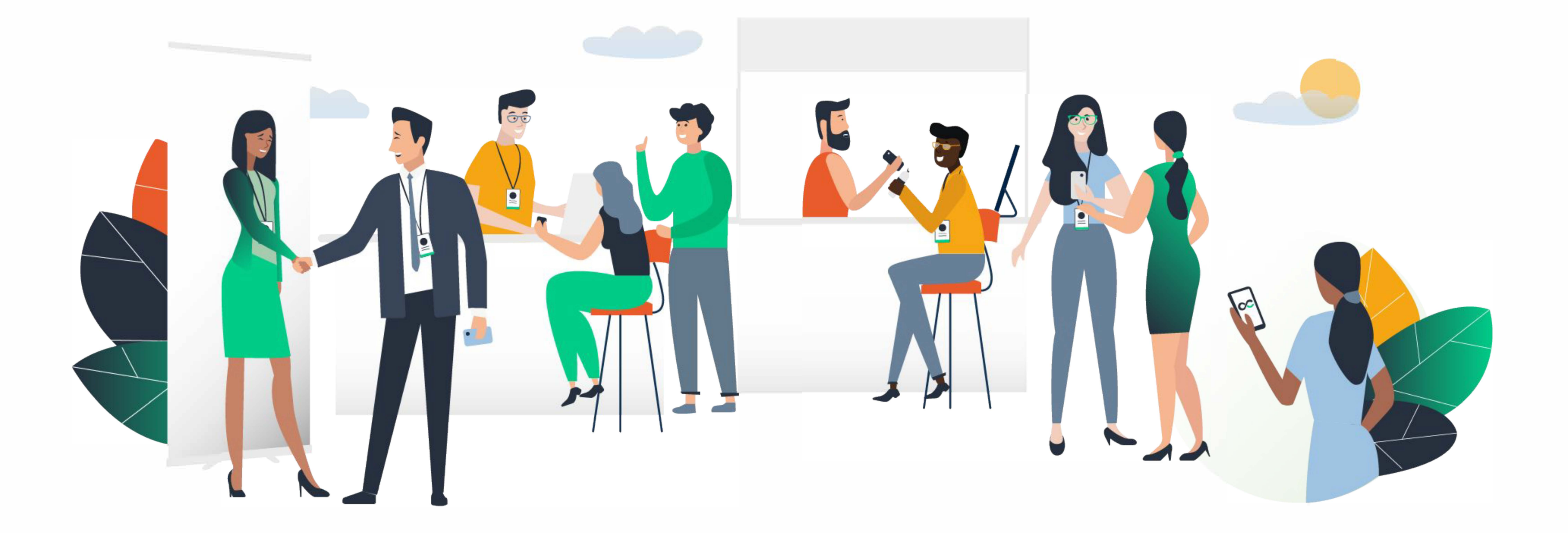

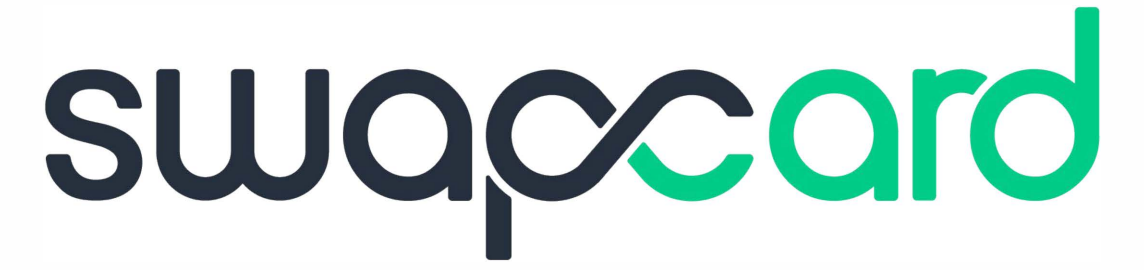

# EXHIBITOR CENTER

To access your exhibitor area, click on your name at the top right-hand corner, then on "**Exhibitor Center**".

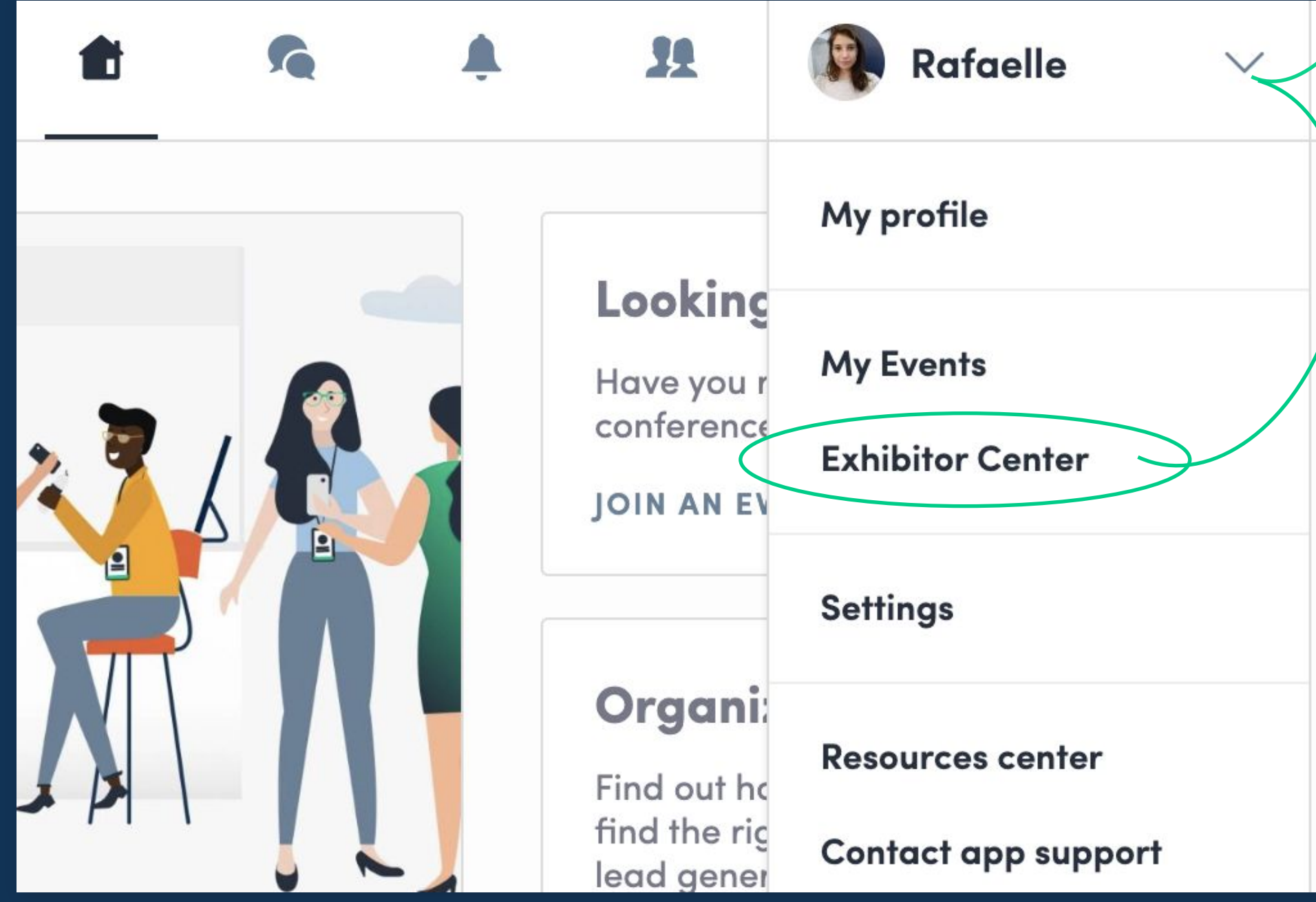

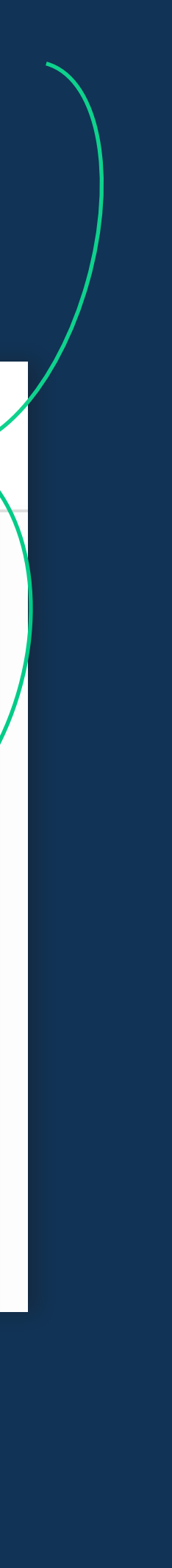

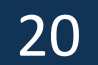

## **Exhibitor Center /** Navigation

This is the **menu bar** that appears on the left-hand side of your screen. It will be useful for you to navigate between the different sections of the Exhibitor Center...

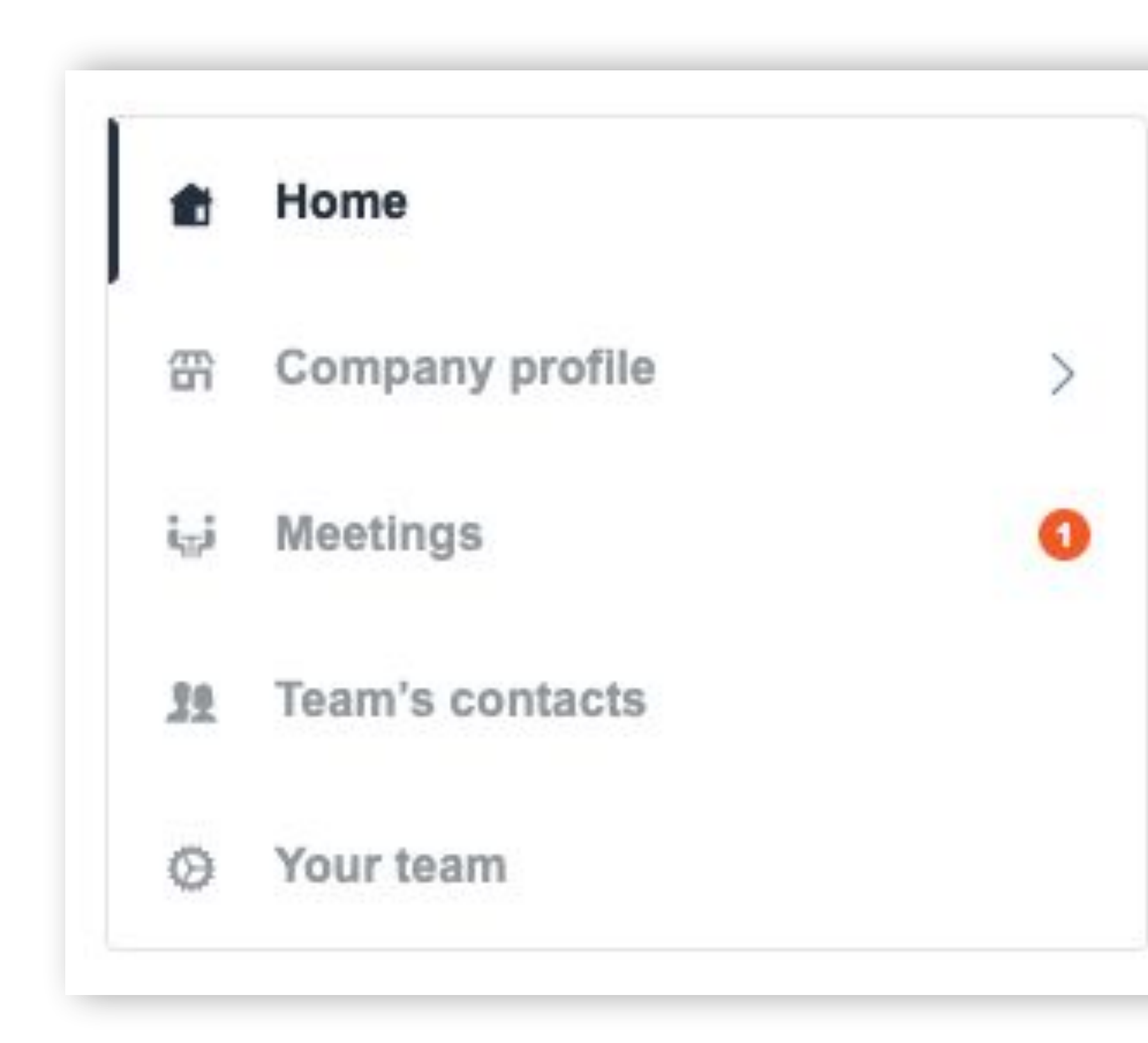

Home is the first page that you will see when accessing the Exhibitor Center.

A red pin indicates that you have a **pending notification**, so take a look and see what's going on!

21

### **Exhibitor Center /** Company Information

To be contacted by as many qualified participants as possible, you must **fill in all the information** in your exhibitor form:

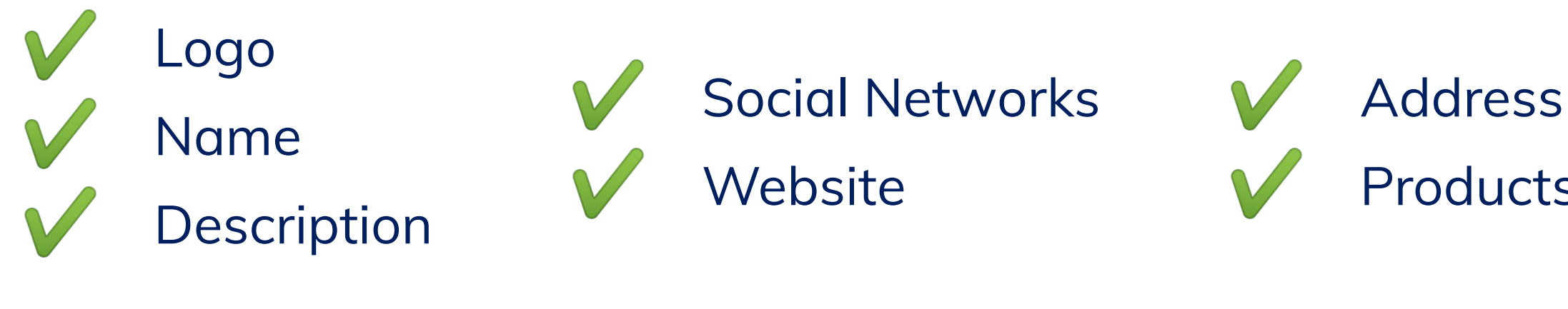

| <ul> <li>Logo</li> <li>Name</li> <li>Description</li> </ul>                                                                                                    | <ul> <li>Social Networks</li> <li>Website</li> <li>Products</li> </ul>                                                                                                    | 16:57 4G                                                                                                    | 16:56<br>Exposants Succodd                                                                                                    |  |  |
|----------------------------------------------------------------------------------------------------|----------------------------------------------------------------------------------------------------|----------------------------------------------------------------------------------------------------|----------------------------------------------------------------------------------------------------|--|--|
| You can also add fil                                                                                                    | es to your company page.                                                                                                    | Swapcard         Start-up         Stand 5F                                                                                                    | Swapcard         Event tech & Services         Swapcard Booth                                                                                                    |  |  |
| <ul> <li>Home</li> <li>Company profile ∨</li> <li>Overview</li> <li>Documents</li> </ul>                                                                                                    | EDIT<br>SWQCORD                                                                                                    | Demandez un rendez-vous         Choisissez un créneau horaire pour rencontrer Swapcard         vendredi 24 mai         09:00       09:30         voir plus | Demandez un rendez-vous<br>Choisissez un créneau horaire pour rencontrer Swapcard<br>vendredi 9 déc. 2022<br>09:00 09:30 10:00<br>voir plus                                                                                                    |  |  |
| Attendee features<br>Event tech products<br>Speakers Interactivity<br>Exhibitor Tools                                                                                                    | Swapcard<br>Meet us<br>L01 - S02                                                                                                    |                                                                                                    | Informations         Artificial Intelligence       Networking         Swapcard is an event engagement platform, powered by artificial intelligence and run by people. Thanks to smart matchmaking, customised recommendations, and flexible scheduling it enables in-person meetings with the right people and content before, main law                                                                                                    |  |  |
| <ul> <li>i₁i Meetings</li> <li>f</li> <li>f</li></ul> | Information       EDIT         Swapcard is an event engagement platform, powered by artificial intelligence and run by people. Thanks to smart matchmaking, customized recommendations, and flexible scheduling it enables in-person meetings with the right people and content before, during and after any event.         Swapcard is the best networking platform!         Topics       Artificial Intelligence |                                                                                                    | Voir plus   Médias sociaux in in |  |  |

#### **Attendee Preview**

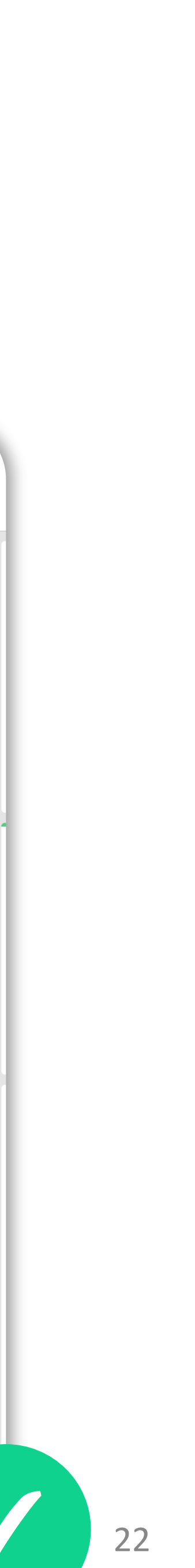

### Exhibitor Center / Manage your meetings

| Home                  | All members                                                                                                    |                                               | $\sim$                                                                            | Export meetings                      |
|-----------------------|----------------------------------------------------------------------------------------------------|-----------------------------------------------|-----------------------------------------------------------------------------------|--------------------------------------|
| Company profile       | Invitation (5) Confirmed (18) Pending (41) Co                                                                                   | Canceled (17) Declined (2)                    |                                                                                   | Cot all mostings from your toom in a |
| i∏i Meetings <b>5</b> | Sunday, January 1, 2023                                                                                                    |                                               | Meeting request                                                                   | Excel file.                          |
| St Contacts           | Meeting request  Invitation  101/13/2020 • 5:28 PM  101/01/2023 • 9:00 AM to 9:20 AM                                            | Charles Benizri<br>Product Owner<br>Swapcard  | <ul> <li>01/31/2020 • 9:54 AM</li> <li>01/01/2023 • 7:30 AM to 8:00 AM</li> </ul> | EXPORT MEETINGS                      |
| Your team             | <ul> <li>Primary Hall • Exhibitor room</li> <li>REPLY</li> </ul>                                                                | Sophia Fields<br>Director Business<br>Allianz | <ul> <li>Elio's hall • table 1</li> <li>Requester</li> </ul>                      |                                      |
|                       | Meeting request  Invitation                                                                                                    | Charles Benizri<br>Product Owner              | Abby Gonzalez<br>Inside Salesperson<br>Verizon                                    |                                      |
|                       | <ul> <li>○ 01/21/2020 • 7:08 PM</li> <li>○ 01/01/2023 • 2:40 PM to 3:00 PM</li> <li>○ 1/01/2023 • 2:40 PM to 3:00 PM</li> </ul> | Swapcard                                      | Host                                                                              |                                      |
|                       | REPLY EDI- 502                                                                                                    | Joe Williamson<br>Human Resources<br>Costco   | Charles Benizri<br>Product Owner<br>Swapcard                                      | ×                                    |
| this section you can: |                                                                                                    |                                               | ACCEPT DECLINE                                                                    |                                      |

lr

- Display your team's meetings
- Filter meetings by status: Pending, Validated, Declined, Cancelled
- Accept or decline meeting requests
- **Export the full list** of your team's meetings

Assign a meeting to a member of your team: click "Answer" on the meeting request, and choose the person to assign

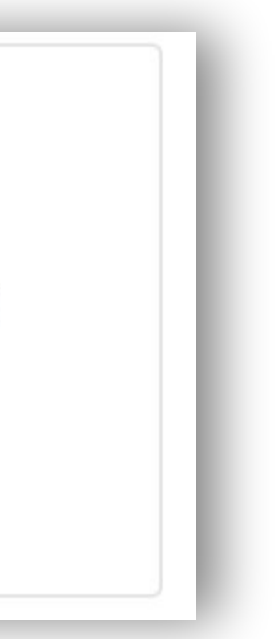

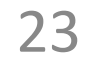

### Exhibitor Center / Shared contacts & export

| ŧ                 | 💼 Home          |   |       | Q Search      |             |                                                                             |                                                     | EXPORT ALL                         |                                    |
|-------------------|-----------------|---|-------|---------------|-------------|-----------------------------------------------------------------------------|-----------------------------------------------------|------------------------------------|------------------------------------|
| 雷                 | Company profile | > | Photo | First name 2↓ | Last name   | Job title                                                                   | Company                                             | Email                              | Created at $\frac{A}{2}\downarrow$ |
| i <sub>tt</sub> i | Meetings        | 6 |       | suhaila       | Al Munthari | Conference &<br>Exhibition<br>Head                                          | abu dhabi<br>convention<br>bureau                   | smunthari@dctabudhabi.ae           | 12/04/2019 • 10:31 P               |
| 32                | Contacts        |   |       | Aliénor       | Al-Mallak   | Event Project<br>Manager                                                    | Swapcard                                            | alienor@swapcard.com               | 11/08/2019 • 9:14 AN               |
| ۵                 | Your team       |   |       | Aloysius      | Arlando     | Chief<br>Executive<br>Officer                                               | Singex Holdings<br>Pte Ltd                          | aloysius.arlando@singex.com        | 12/04/2019 • 3:11 AN               |
|                   |                 |   |       | Annie         | Bentata     |                                                                             | By Ben Solutions                                    | anne.bentata@by-ben.com            | 11/27/2019 • 12:04 P               |
|                   |                 |   | ۲     | Baptiste      | Boulard     | CEO -  <br>improve<br>networking<br>or at events<br>with AI, Co-<br>founder | Swapcard –<br>Event App &<br>Matchmaking<br>with Al | baptiste@swapcard.com              | 11/28/2019 • 2:57 PN               |
|                   |                 |   |       | joe           | cappuzzello | ceo                                                                         |                                                     | jcappuzzello@grouptravelfamily.com | 12/04/2019 • 11:37 P               |
|                   |                 |   |       | Marine        | Delchie     | Coordinatrice<br>Générale                                                   | Comenorday                                          | marine.delchie@comenorday.com      | 11/26/2019 • 2:19 PN               |
|                   |                 |   | R     | Godefroy      | des Francs  | Head of<br>Product, Co-<br>founder                                          | Swapcard                                            | godefroy@swapcard.com              | 12/11/2019 • 11:48 AN              |
|                   |                 |   |       | Mauro         | Dimolfetta  | Commercial<br>Director                                                      | Ampes Servi Srl                                     | m.dimolfetta@mipel.it              | 01/24/2020 • 11:03 A               |
|                   |                 |   |       | Xavier        | Dordor      | Ceo                                                                         | Myeventnetwork                                      | xavier@myeventnetwork.com          | 11/27/2019 • 2:21 PN               |
|                   |                 |   |       |               |             | N                                                                           | b/page 10 V                                         | Page <b>1</b> 🗸 1 – 10 of 30       |                                    |

From your App or WebApp, you can also export your contacts (and only yours) as an excel file by going to your contacts and clicking on "export".

By going to the "Shared Contacts" tab, you can view and export all the contacts collected by you and your team before, during, and after the event.

Only the contacts of your collaborators who have enabled the contact sharing option will be displayed, in addition to yours.

Check that all your collaborators have activated it.

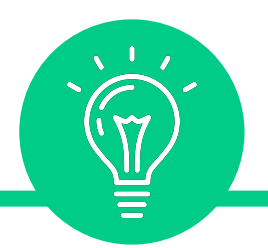

#### Let's talk GDPR...

All users of the platform have agreed to share their data with the event organizer. When you scan a badge or connect with a user, they agree to share information with you. You therefore retrieve this information in compliance with the GDPR regulations.

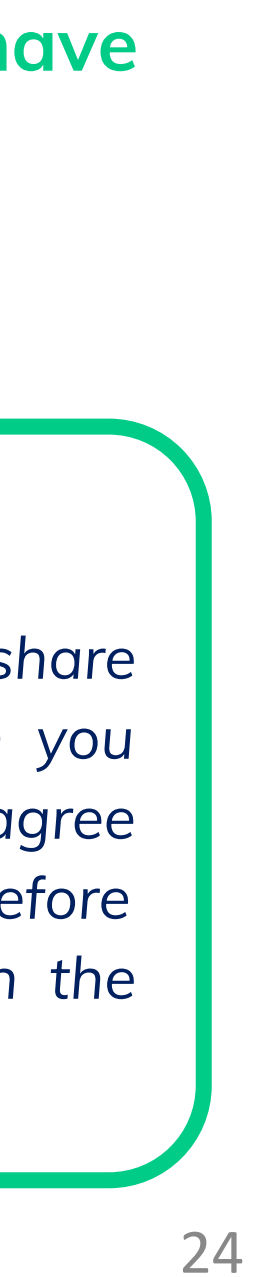

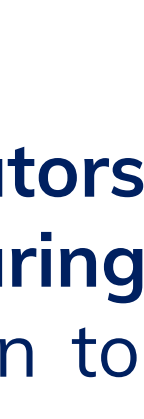

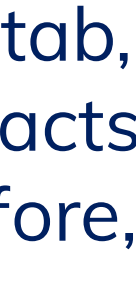

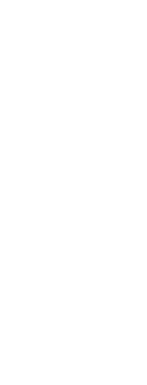

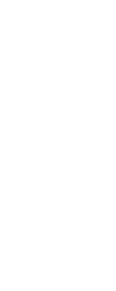

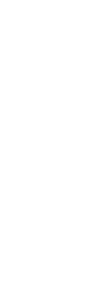

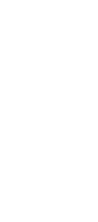

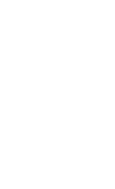

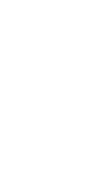

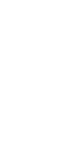

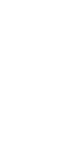

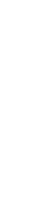

### **Exhibitor Center /** Your team

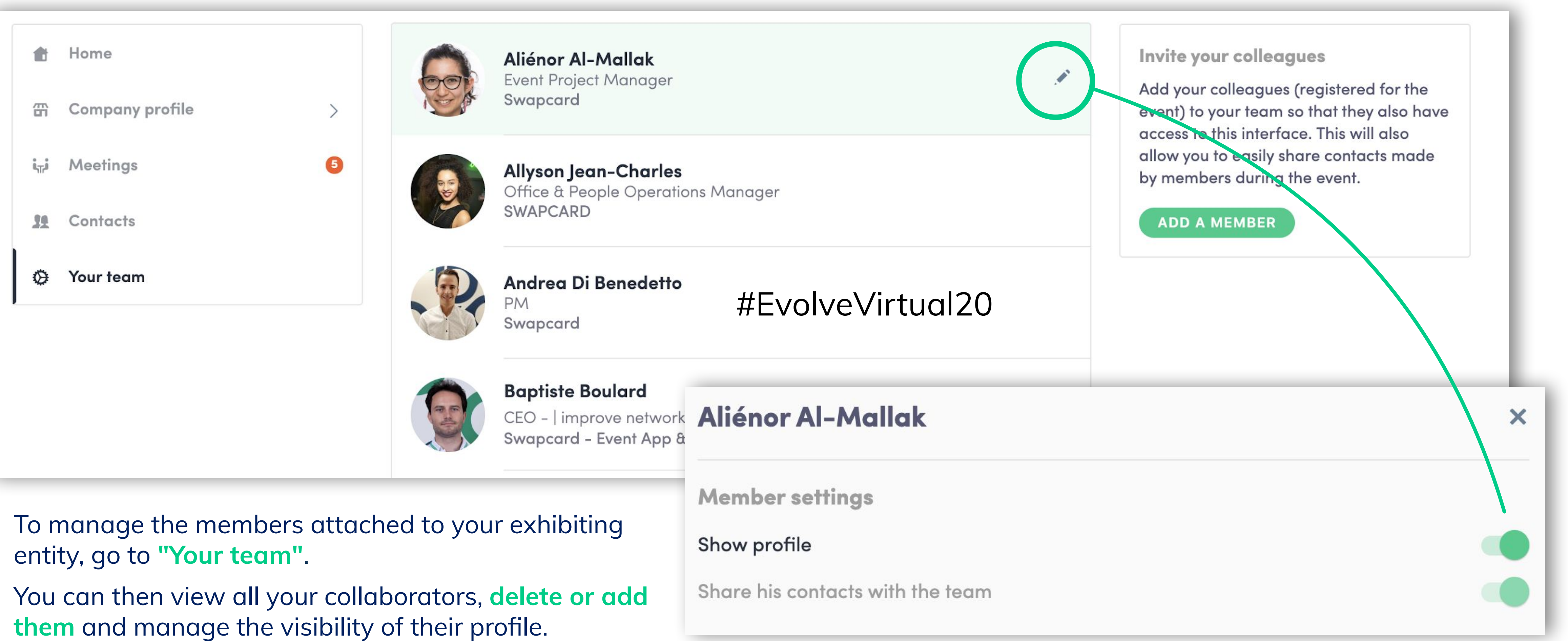

25

#### **Exhibitor Center /** Products

#### 2021 Fashion Trend'show · Zara 🗸 🗸 $\infty$ Q Search 👚 Home 🖀 Company profile $\checkmark$ PADDED LEATHER HEEL SANDALS Overview Zara Documents Products FLORAL PRINT SKIRT Zara ini Meetings **1** Team's contacts **IGUANA PRINT SHIRT** Zara Your team

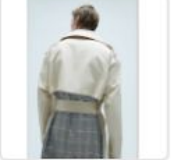

**BI-MATERIAL CHECKED TRENCH COAT** 

Zara

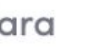

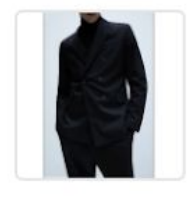

CHINTZ CROSS-BREASTED SUIT JACKET WITH COMFORT **CHINTZ BUTTONS** 

Zara

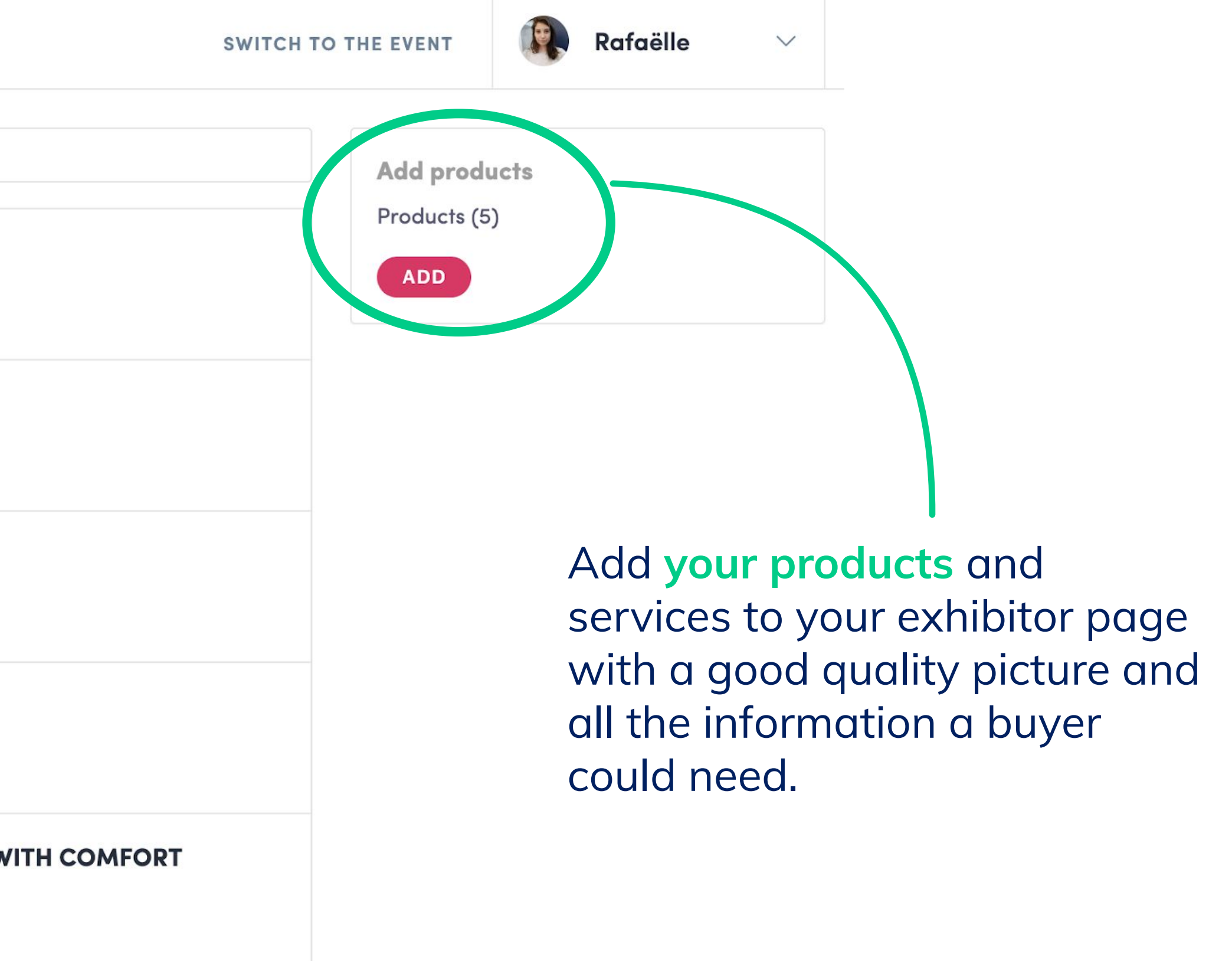

26

## **Exhibitor Center**

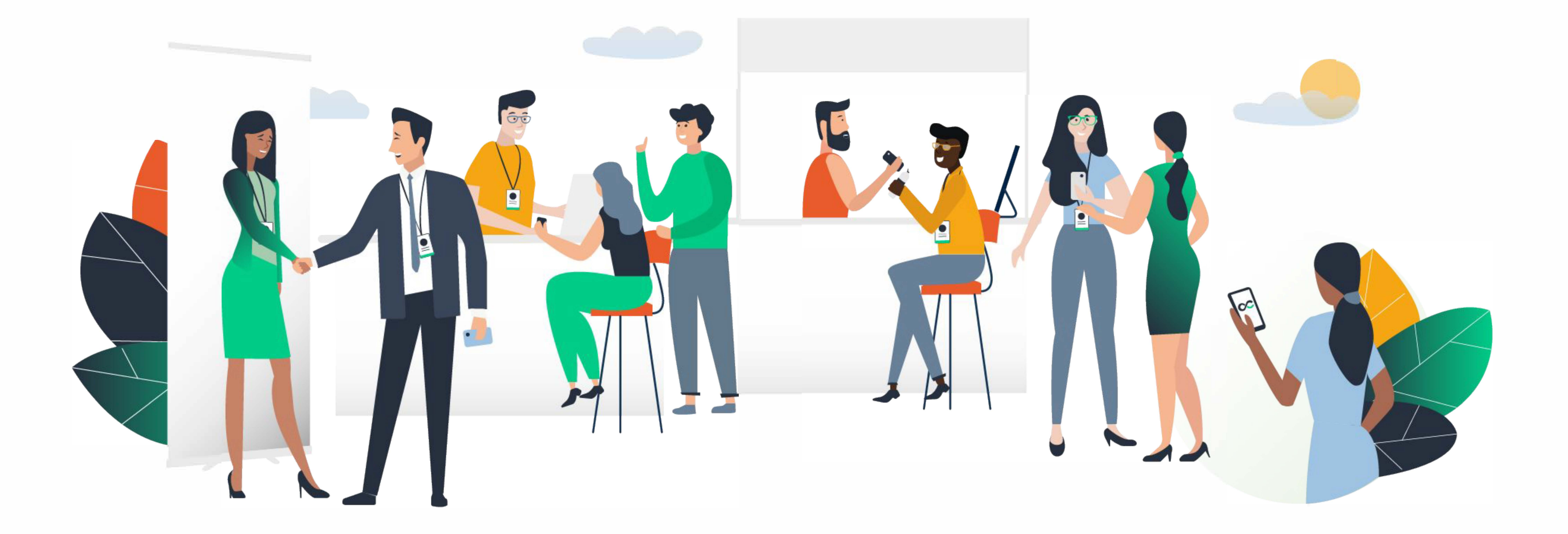

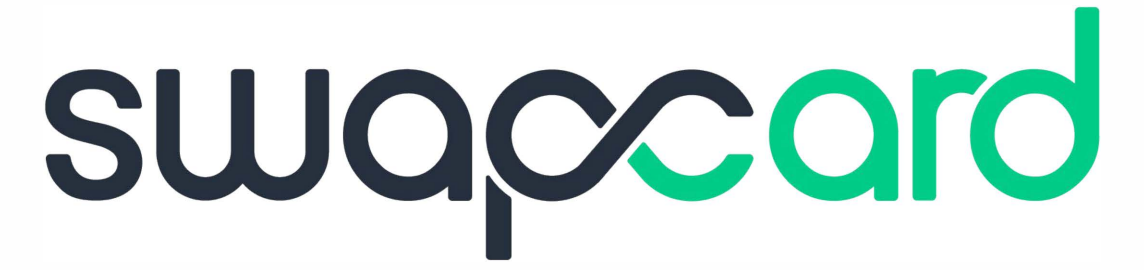